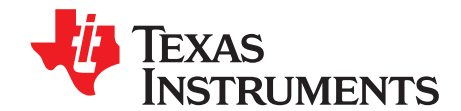

# TMP006EVM User Guide and Software Tutorial

This user's guide describes the characteristics, operation, and use of the TMP006EVM evaluation board. It discusses how to set up and configure the software and hardware, and reviews various aspects of the program operation. Throughout this document, the terms *evaluation board*, *evaluation module*, and *EVM* are synonymous with the TMP006EVM. This document also includes an electrical schematic, printed circuit board (PCB) layout drawings, and a parts list for the EVM.

#### Contents

| 1 | Overview                    | 2  |
|---|-----------------------------|----|
| 2 | TMP006EVM Hardware Setup    | 3  |
| 3 | TMP006EVM Hardware Overview | 7  |
| 4 | TMP006EVM Software Overview | 8  |
| 5 | TMP006EVM Software Use      | 11 |

#### List of Figures

| 1  | Hardware Included with TMP006EVM Kit                                   | 2  |
|----|------------------------------------------------------------------------|----|
| 2  | TMP006EVM Hardware Setup                                               | 3  |
| 3  | TMP006EVM Board Block Diagram                                          | 4  |
| 4  | TMP006 Test Board Schematic                                            | 5  |
| 5  | Typical Hardware Connection                                            | 7  |
| 6  | Typical PC Behavior After Connecting TMP006EVM                         | 8  |
| 7  | TMP006EVM Software Installation Files                                  | 8  |
| 8  | TMP006EVM Software Installation Launch                                 | 9  |
| 9  | TMP006EVM GUI Software Installation Prompts                            | 9  |
| 10 | TMP006EVM GUI Software Default Configuration                           | 10 |
| 11 | Hardware Error Message                                                 | 11 |
| 12 | Read All Registers to Update Temperature                               | 12 |
| 13 | Make Changes to TMP006 Registers                                       | 13 |
| 14 | Write Changes to TMP006 Registers                                      | 14 |
| 15 | TMP006EVM GUI Software Registers Tab                                   | 15 |
| 16 | Read Registers Continuously to Update Graphs                           | 16 |
| 17 | Enable Transient Correction Algorithm                                  | 17 |
| 18 | Start Data Logging                                                     | 18 |
| 19 | Example .CSV Output File (Formatted and Displayed in Microsoft Excel®) | 19 |
|    |                                                                        |    |

#### List of Tables

| 1 | TMP006EVM Kit Contents                                              | 2 |
|---|---------------------------------------------------------------------|---|
| 2 | TMP006 Test Board Parts List                                        | 6 |
| 3 | Signal Definitions for H1 (10-Pin Female Socket) on TMP006EVM Board | 6 |
| 4 | Signal Definition for H2 (10-Pin FFC Connector) on TMP006EVM Board  | 7 |

Excel, Microsoft, Windows are registered trademarks of Microsoft Corporation. SPI is a trademark of Motorola Inc. I<sup>2</sup>C is a trademark of NXP Semiconductors. All other trademarks are the property of their respective owners.

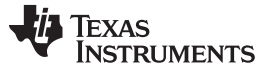

# 1 Overview

The <u>TMP006</u> is an infrared thermopile sensor with digital output integrated circuit. This device measures the temperature of an object without making contact, making it ideal for many types of applications. The TMP006EVM is a platform for evaluating the performance of the TMP006 under various conditions. The TMP006EVM consists of two PCBs. One board, the <u>SM-USB-DIG</u>, communicates with the user's computer, provides power, and sends and receives appropriate digital signals to communicate with the TMP006. The second PCB, the TMP006\_Test\_Board, contains the TMP006 as well as support and configuration circuitry. This document gives a general overview of the TMP006EVM, and provides a general description of the features and functions to be considered while using this evaluation module.

#### 1.1 TMP006EVM Kit Contents

Table 1 summarizes the contents of the TMP006EVM kit. Figure 1 shows all of the included hardware. Contact the <u>Texas Instruments Product Information Center</u> nearest you if any component is missing. It is highly recommended that you also check the <u>TMP006 product folder</u> on the TI web site at <u>www.ti.com</u> to verify that you have the latest versions of the related software.

| Item                                           | Quantity |
|------------------------------------------------|----------|
| TMP006_Test_Board                              | 1        |
| SM-USB-DIG Board                               | 1        |
| USB Cable                                      | 1        |
| CR-ROM with TMP006EVM GUI Software (not shown) | 1        |

#### Table 1. TMP006EVM Kit Contents

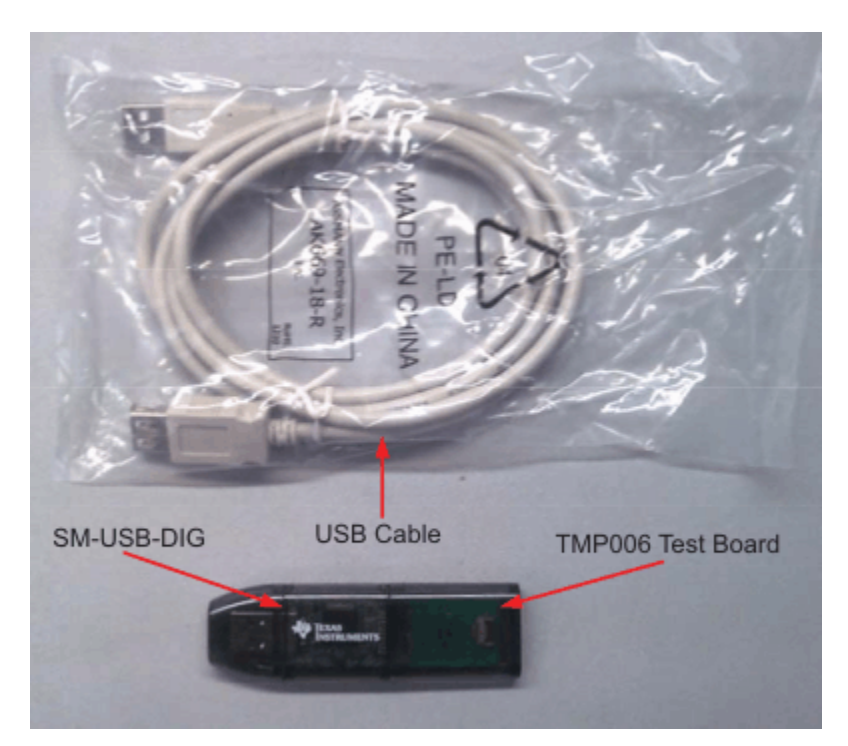

Figure 1. Hardware Included with TMP006EVM Kit

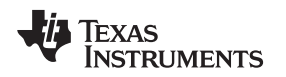

# 1.2 Related Documentation from Texas Instruments

The following documents provide information regarding Texas Instruments' integrated circuits used in the assembly of the TMP006EVM. This user's guide is available from the TI web site under literature number *SBOU109A*. Any letter appended to the literature number corresponds to the document revision that is current at the time of the writing of this document. Newer revisions may be available from the <u>TI web site</u>, or call the Texas Instruments' Literature Response Center at (800) 477-8924 or the Product Information Center at (972) 644-5580. When ordering, identify the document by both title and literature number.

| Document                                 | Literature Number |
|------------------------------------------|-------------------|
| TMP006 Product Data Sheet                | SBOS518           |
| SM-USB-DIG_Platform User Guide           | SBOU0958          |
| TMP006 Layout and Assembly<br>Guidelines | SBOU108           |

#### **Related Documentation**

# 2 TMP006EVM Hardware Setup

Figure 2 shows the system setup for the TMP006EVM. The PC runs graphical user interface (GUI) software that communicates with the SM-USB-DIG over a USB connection. The SM-USB-DIG translates the USB commands from the PC into power, I<sup>2</sup>C<sup>™</sup>, SPI<sup>™</sup>, and general-purpose input/output (GPIO) commands for the TMP006\_Test\_Board. The TMP006EVM does not require any additional components to operate.

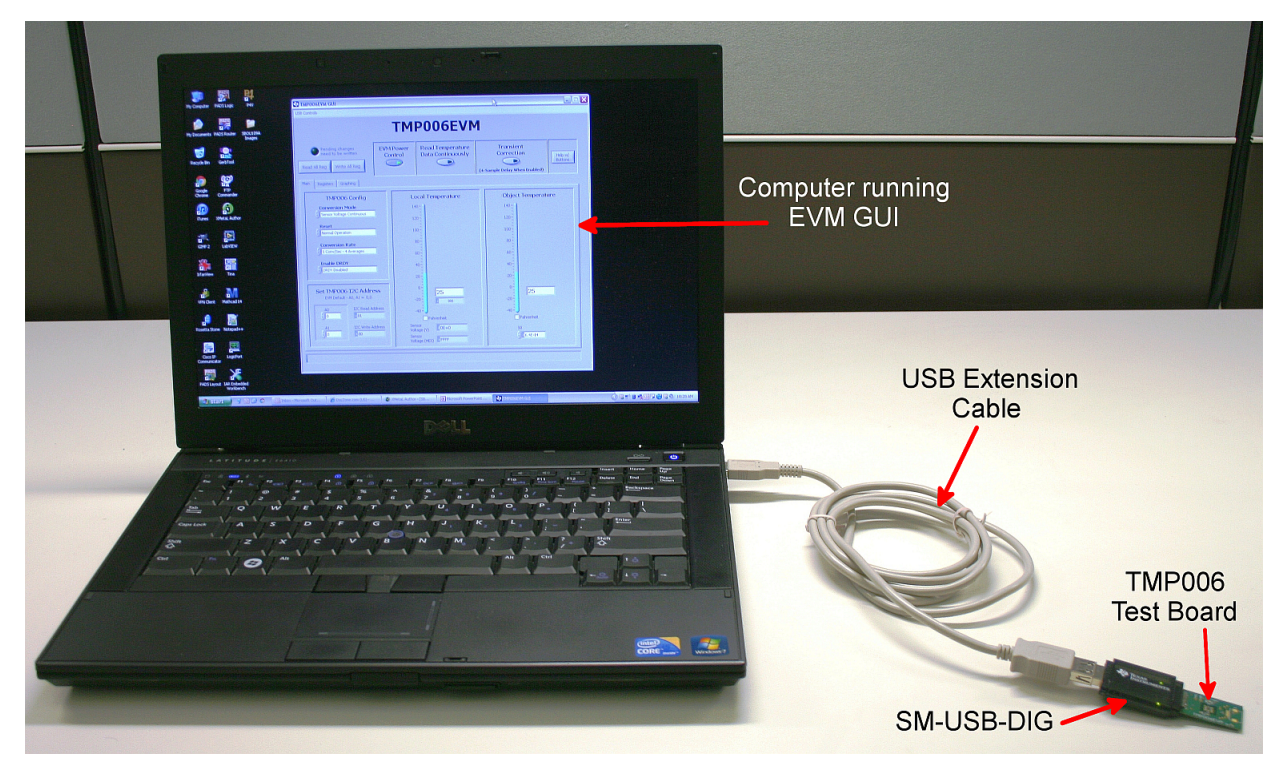

Figure 2. TMP006EVM Hardware Setup

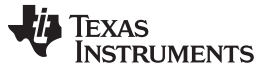

#### TMP006EVM Hardware Setup

#### 2.1 Theory of Operation for the TMP006 Test Board

A block diagram of the TMP006 test board hardware setup is shown in Figure 3. The TMP006 Test Board contains connections for the power, I<sup>2</sup>C, SPI, and GPIO signals from the SM-USB-DIG. It also has a connector that allows other boards to be connected to the TMP006 Test Board to assist with calibrating the TMP006.

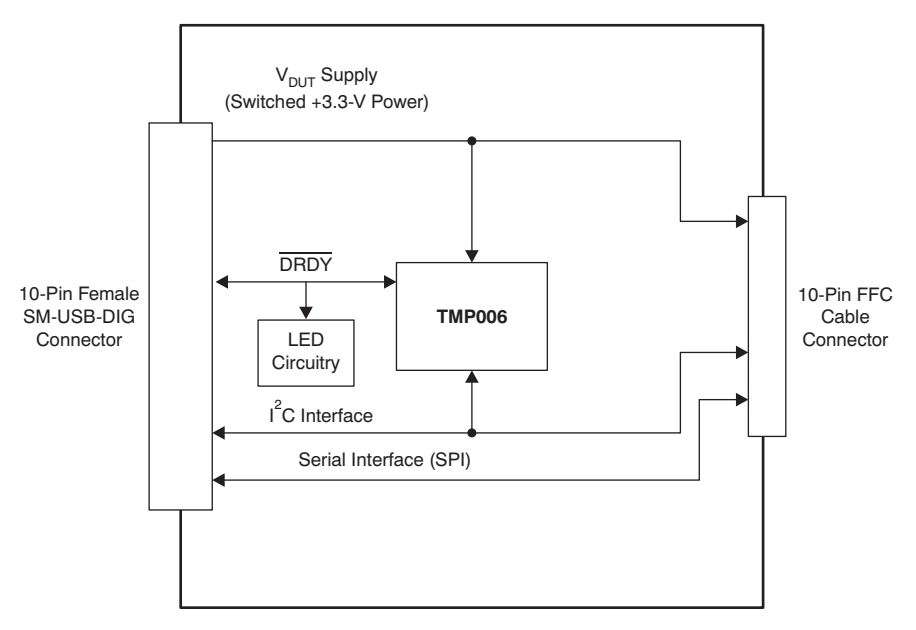

Figure 3. TMP006EVM Board Block Diagram

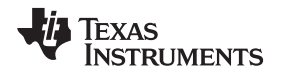

Figure 4 shows the complete schematic of the TMP006 Test Board. The ferrite bead and input capacitor, FB<sub>1</sub> and C<sub>1</sub> respectively, filter the power coming into the TMP006 test board from the SM-USB-DIG. The I<sup>2</sup>C pull-up resistors, R<sub>3</sub> and R<sub>4</sub>, and the DRDY pull-up, R<sub>5</sub>, are required for the open-drain outputs to operate correctly. The Q<sub>1</sub> and R<sub>6</sub> components drive the LED (D<sub>1</sub>) so current is not provided from the TMP006 that would cause the device to self-heat. Power, I<sup>2</sup>C, and SPI signals are provided to the calibration header, H2, for use with the TMP006 calibration tools.

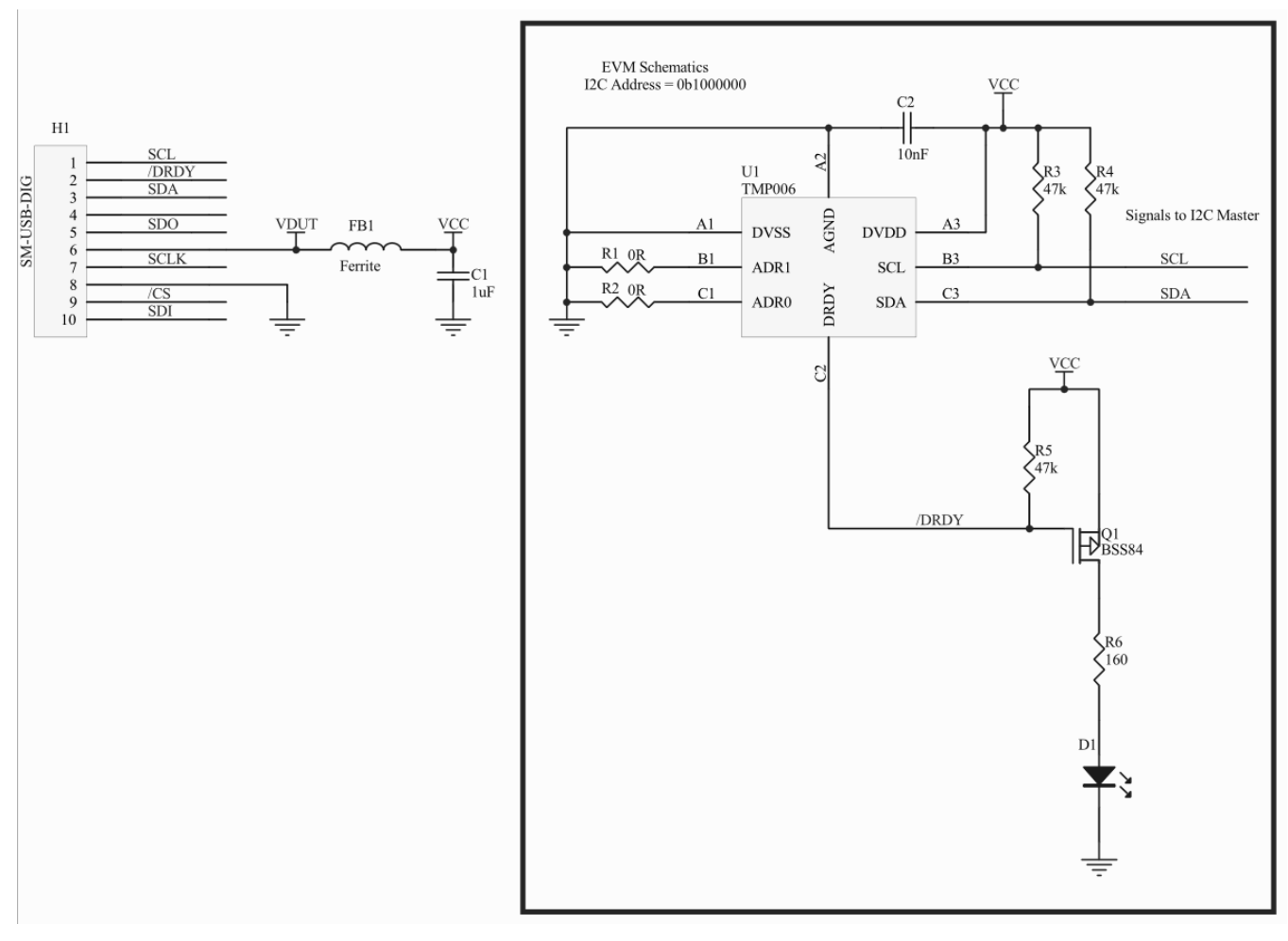

Figure 4. TMP006 Test Board Schematic

TMP006EVM Hardware Setup

# 2.2 Bill of Materials for the TMP006 Test Board

Table 2 lists the bill of materials for the TMP006EVM board.

| Qty | RefDes     | Value  | Description                                 | Part Number              | MFR            |
|-----|------------|--------|---------------------------------------------|--------------------------|----------------|
| 1   | C1         | 1µF    | Capacitor, Ceramic 1.0µF 16V X7R 10% 0603   | C1608X7R1C105K           | TDK            |
| 1   | C2         | 0.01µF | Capacitor, Ceramic 10000pF 25V X7R 10% 0402 | C1005X7R1E103K           | TDK            |
| 1   | D1         |        | LED Alingap Grn Wht Diff 0603SMD            | SML-LX0603SUGW-<br>TR    | Lumex          |
| 1   | FB1        |        | Ferrite Bead 300Ω .2A 0402                  | 74279272                 | Wurth          |
| 1   | H1         |        | Connector, Socket 50-PI .050 R/A Sngl       | 851-43-050-20-<br>001000 | Mill-Max       |
| 1   | H2         |        | Connector, FPC/FFC 10-Pos .5mm Horz SMD     | FH12-10S-0.5SH(55)       | Hirose         |
| 1   | Q1         |        | MOSFET P-CH 50V 130mA SC70-3                | BSS84W-7-F               | Diodes Inc     |
| 2   | R1, R2     | 0Ω     | Resistor, 0.0Ω 1/16W 0402 SMD               | MCR01MZPJ000             | Rohm           |
| 3   | R3, R4, R5 | 47k    | Resistor, 47.0kΩ 1/16W 1% 0402 SMD          | MCR01MZPF4702            | Rohm           |
| 1   | R6         | 160Ω   | Resistor, 160Ω 1/16W 1% 0402 SMD            | MCR01MZPF1600            | Rohm           |
| 1   | U1         |        | Infrared Sensor with Digital Interface      | TMP006                   | Texas Instrume |

#### Table 2. TMP006 Test Board Parts List

# 2.3 Signal Definition of H1 (10-Pin Female Socket)

Table 3 identifies the signals connected to the H1 connector on the TMP006 Test Board. This summary also identifies the signals that are used with the TMP006EVM along with the respective signal names.

| Pin No. | Signal     | Used on the<br>TMP006EVM? | TMP006 Test Board<br>Signal |
|---------|------------|---------------------------|-----------------------------|
| 1       | I2C_SCL    | Yes                       | SCL                         |
| 2       | CTRL/MEAS4 | Yes                       | DRDY                        |
| 3       | I2C_SDA1   | Yes                       | SDA                         |
| 4       | CTRL/MEAS5 | No                        | —                           |
| 5       | SPI_DOUT1  | Yes                       | SDO                         |
| 6       | VDUT       | Yes                       | VCC                         |
| 7       | SPI_CLK    | Yes                       | SCLK                        |
| 8       | GND        | Yes                       | GND                         |
| 9       | SPI_CS1    | Yes                       | CS                          |
| 10      | SPI_DIN1   | Yes                       | SDI                         |

Copyright © 2011, Texas Instruments Incorporated

#### Table 3. Signal Definitions for H1 (10-Pin Female Socket) on TMP006EVM Board

TEXAS INSTRUMENTS

www.ti.com

# 2.4 Signal Definition of H2 (10-Pin FFC Connector)

Table 4 shows the signals connected to the H2 connector on the TMP006 Test Board.

| Pin No. | Signal |  |  |
|---------|--------|--|--|
| 1       | SCL    |  |  |
| 2       | VCC    |  |  |
| 3       | SDA    |  |  |
| 4       | VCC    |  |  |
| 5       | SDO    |  |  |
| 6       | GND    |  |  |
| 7       | SCLK   |  |  |
| 8       | GND    |  |  |
| 9       | CS     |  |  |
| 10      | SDI    |  |  |

# Table 4. Signal Definition for H2 (10-Pin FFC Connector) on TMP006EVM Board

# 3 TMP006EVM Hardware Overview

If not already assembled, the basic hardware setup for the TMP006EVM involves connecting the TMP006 Test Board to the SM-USB-DIG and then connecting the USB cable. This section presents the details of this procedure.

# 3.1 Electrostatic Discharge Warning

## CAUTION

Many of the components on the TMP006EVM are susceptible to damage by electrostatic discharge (ESD). Customers are advised to observe proper ESD handling precautions when unpacking and handling the EVM, including the use of a grounded wrist strap at an approved ESD workstation.

# 3.2 Typical TMP006EVM Hardware Setup

Connect the right-angle female socket (H1) on the TMP006 Test Board to the right-angle male header (H2) on the SM-USB-DIG. Take special care to ensure that the two 10-pin sockets directly align with each other. Plug the female USB-A cable to the SM-USB-DIG and then plug the male USB-A cable into the computer.

*Always* connect the two boards together before connecting the USB cable to avoid any issues if the connectors are misaligned.

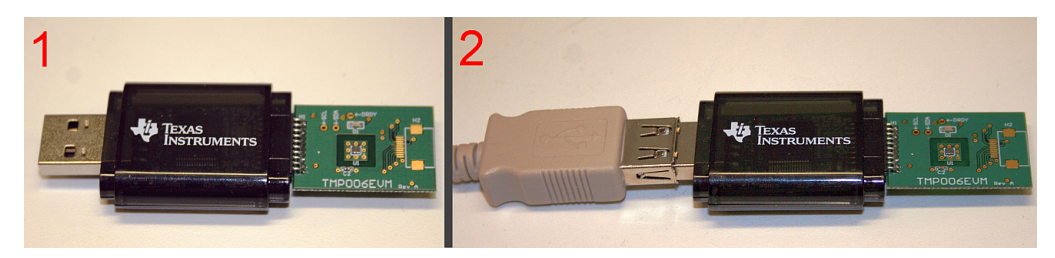

Figure 5. Typical Hardware Connection

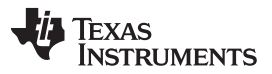

TMP006EVM Software Overview

www.ti.com

Figure 6 shows the typical behavior when the SM-USB-DIG is plugged into the USB port of a PC for the first time. Typically, the computer will respond with a *Found New Hardware, USB Device* pop-up dialog. The pop-up window then typically changes to *Found New Hardware, USB Human Interface Device*. This pop-up indicates that the device is ready to be used. The SM-USB-DIG uses the human interface device drivers that are part of the Microsoft® Windows® operating system.

| Found New Hardware         | Found New Hardware |
|----------------------------|--------------------|
| SVDM 🕲 🕿 🕿 🖼 🖉 🛄 🗮 5:42.PM |                    |

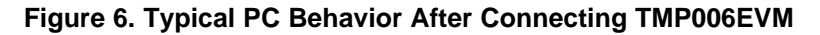

In some cases, the Windows Add Hardware wizard appears. If this installation prompt occurs, allow the Device Manager to install the human interface drivers by clicking **Yes** at each request to install the drivers.

# 4 TMP006EVM Software Overview

This section describes the installation and use of the TMP006EVM software.

## 4.1 Hardware Requirements

The TMP006EVM software has been tested on the Microsoft Windows XP operating system (OS) with United States and European regional settings. The software should function correctly on other Windows-based OSs.

# 4.2 GUI Software Installation

The TMP006EVM software is included on the CD that is shipped with the EVM kit. It is also available through the <u>TMP006EVM product folder</u> on the TI web site. To install the software to a computer, insert the disc into an available CD-ROM drive. Navigate to the drive contents and open the TMP006EVM software folder. Locate and launch the TMP006EVM installation file, *setup.exe*, as shown in Figure 7. It is in the *Installer* directory.

| 🗁 Volume                              |                          |                    |                      |          |
|---------------------------------------|--------------------------|--------------------|----------------------|----------|
| Ele Edit View Favorites Iools Help    |                          |                    |                      | <b>1</b> |
| 🚱 Back 🔹 🕥 - 🎓 🔎 Search 🖡             | Folders                  | × ∽                | <b>*</b>             |          |
| Address D:\TMP006EVM Installer\Volume |                          |                    |                      | 💙 ラ Go   |
| Name Size                             | туре                     | Date Modified      | Location             |          |
| Files Currently on the CD             |                          |                    |                      |          |
| bin                                   | File Folder              | 2/1/2011 2:53 PM   | Files Currently on t |          |
| Clicense                              | File Folder              | 2/1/2011 2:53 PM   | Files Currently on t |          |
| C supportfiles                        | File Folder              | 2/1/2011 2:53 PM   | Files Currently on t |          |
| inidist.id 1 Ki                       | 3 ID File                | 1/27/2011 3:52 PM  | Files Currently on t |          |
| setup.exe 4,152 Ki                    | 3 Application            | 10/19/2009 1:08 PM | Files Currently on t |          |
| 🥵 setup.ini 9 Ki                      | 8 Configuration Settings | 1/27/2011 3:52 PM  | Files Currently on t |          |

Figure 7. TMP006EVM Software Installation Files

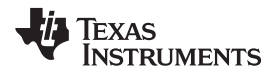

The TMP006EVM software installer file then begins the installation process as shown in Figure 8.

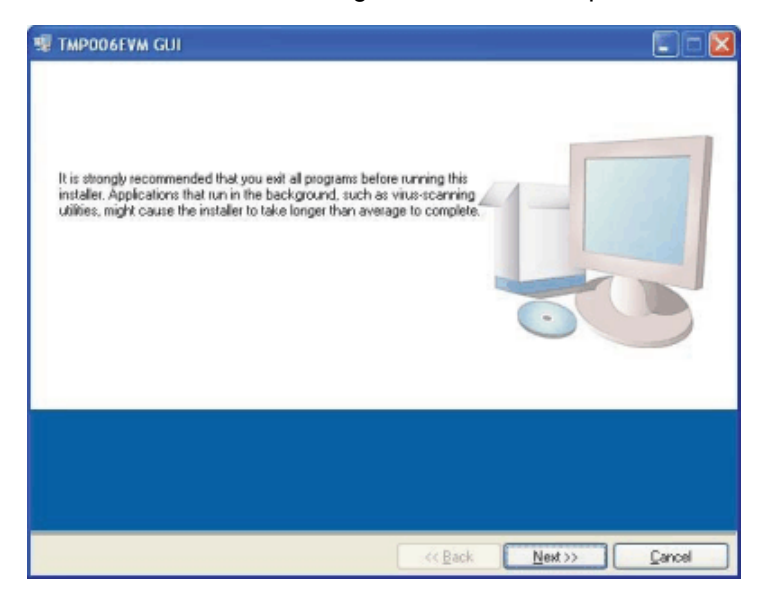

Figure 8. TMP006EVM Software Installation Launch

Follow the prompts as shown in Figure 9 to install the TMP006EVM GUI software.

| AF INFORMATING CON                                                                                                    | 🗐 🗇 💹 🕊 ТАРРОБЕЧЫ GUI                                                                                                    | LICE                                                              |
|----------------------------------------------------------------------------------------------------|----------------------------------------------------------------------------------------------------|-------------------------------------------------------------------|
| Destination Directory<br>Select fee privage notabilities directory                                                                                                    | 2 License Agreement<br>Yournut accept the license(s)-displayed below to proceed                                                                                                    |                                                                   |
| Al schwar wit be installed in the tablesing location (). To install schware with a<br>different location (). click the Brown batton and telecity.<br>Directory for 19970000146 (U)<br>E-Chogan Field Lease Instruments (). MEDDECVM ().<br>Directory for National Instruments products<br>E-Chogan Field Rational Instruments (). | AATIONAL INSTRUMENTS SOFTWARE LICENSE AGREEME     NITALIATION NOTICE THE IS A CONTRACT, BEFORE YOU DOWNLOAD THE SOFTWARE MODIFIES OF THE AGREEMENT FOR THE THE INSTALLATION PROCESS, CAREFULLY READ THE AGREEMENT FOR THE THE INSTALLATION PROCESS, YOU CONSIST TO THE THERE OF THE AGREEMENT FAULUES, CONFIRMING THE SOFTWARE AND RECENT TO THE THERE OF THE AGREEMENT FAULUES OF THE AGREEMENT FOR THE THE INSTALLATION PROCESS, YOU CONSIST TO THE THERE AND E DOWNLOAD THE SOFTWARE THE FOR THE AGREEMENT FOR THE THERE AND E DOWNLOAD THE SOFTWARE THE THE INSTALLATION PROCESS, YOU CONSIST TO THE THERE AND E DOWNLOAD THE SOFTWARE THE THE INSTALLATION PROCESS. THE THERE AND E DOWNLOAD THE SOFTWARE INSTALLATION PROCESS. THE INSTALLATION PROCESS. THE INSTALLATION PROCESS. AND E DOWNLOAD THE SOFTWARE INSTALLOR PROCESS.  1. DESTINATION OF AGREEMENT FAULUES THE SOFTWARE INTO THE FURNE AND RETURN BE SOFTWARE INTO THE FURNE AND RETURN BE SOFTWARE INTO THE FURNE AND RETURN BE SOFTWARE INTO THE FURNE AND RETURN BE SOFTWARE INTO THE FURNE AND RETURN BE ADDREEMENT. FOULD BE ADDREEMENT FOR THE INTO THE FURNE AND RETURN BE ADDREEMENT FOR THE INTO THE FURNE AND RETURN BE ADDREEMENT. THE INSTALL ON THE FURNE AND RETURN BE ADDREEMENT FOR THE INTO THE FURNE AND RETURN BE ADDREEMENT. THE INSTALLATION PROCESS.  1. DESTINGTION OF ADDREEMENT AND RETURN BE ADDREEMENT FOR THE INFORMATION FOR THE INFORMATION FOR THE INFOR | NT ARE<br>ENT BY<br>WISH TO<br>OCCEBB,<br>ARTY<br>ALL<br>N<br>ALL |
| ( jack (jed >> )                                                                                                    | Carcel (Seck. Sect)                                                                                                    | Cancel                                                            |
| 📲 Тмерратум Ссл                                                                                                    | 🗊 🗂 🥵 🕫 ТмРообеум Сля                                                                                                    |                                                                   |
| 3 Start Installation<br>Pierken fes fallowing summery befare continuing.                                                                                                    | 4. Installation Complete                                                                                                    |                                                                   |
| Addies or Chansien<br>• ToPTCREVM GUI View                                                                                                    | The installer has final-hed updaling your goters.                                                                                                    |                                                                   |
| Cick the Next button to begin installation. Cick the Back button to change the installation settings.                                                                                                    |                                                                                                    |                                                                   |

Figure 9. TMP006EVM GUI Software Installation Prompts

The TMP006EVM GUI software is now installed.

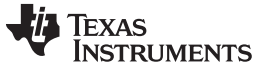

TMP006EVM Software Overview

## 4.3 Launching the TMP006EVM GUI Software

With the TMP006EVM properly connected (see Figure 5), launch the EVM GUI software from the *Start* menu. It is located in a folder titled, *TMP006EVM GUI Installer*. The software should launch with a screen similar to that shown in Figure 10.

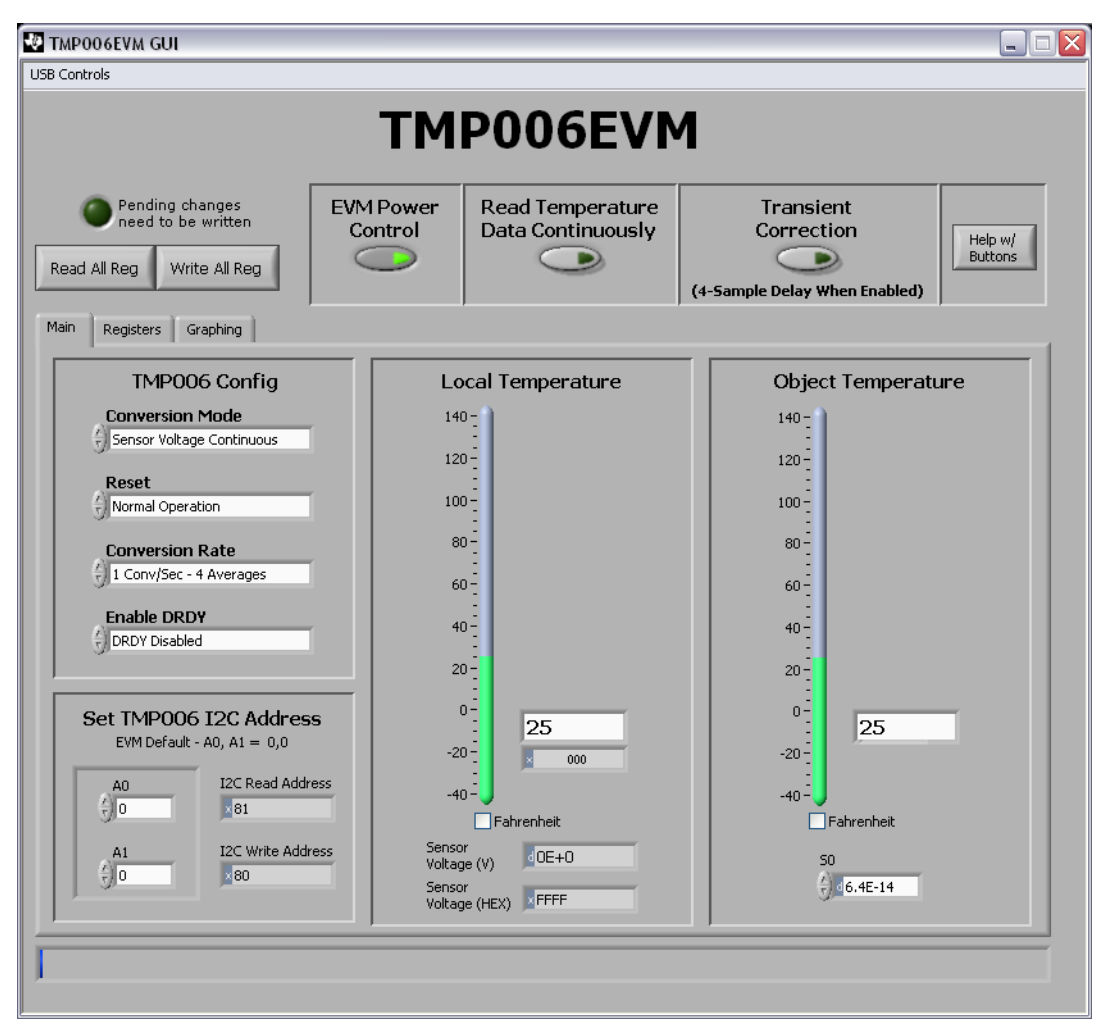

Figure 10. TMP006EVM GUI Software Default Configuration

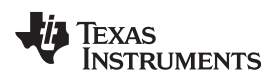

If the message shown in Figure 11 appears when the TMP006EVM GUI software is launched, disconnect all components of the TMP006EVM kit, and repeat the hardware assembly instructions in Section 3.2.

| USB Controls         TMPOO6 I2C Address                                                                                                    |                    |
|----------------------------------------------------------------------------------------------------|--------------------|
| Pending changes need to be written         Read All Reg       Write All Reg         Write All Reg       Write All Reg         Main       Registers         Graphing       Local Temperature         Main       Reset         Normal Operation       100         PRDY Disabled       40         Set TMP006 I2C Address       40                                                                                                    |                    |
| Pending changes need to be written       EVM Power Control       Read Temperature Data Continuously       Trans Correction         Read All Reg       Write All Reg       Write All Reg       Image: Control Control Control Control Correction       Image: Control Control Contrete Control Control Control Contrelation Con |                    |
| Main       Registers       Graphing         TMPO06 Config       Local Temperature       Obje         Conversion Mode       140       140         Power Down       120       120         Reset       Image: Conversion Rate       Image: Conversion Rate       Image: Conversion Rate         Image: Conversion Rate       Image: Conversion Rate       Image: Conversion Rate       Image: Conversion Rate         Image: Conversion Rate       Image: Conversion Rate                                                                                                    | Help w/<br>Buttons |
| TMP006 Config       Local Temperature       Obje         Conversion Mode       140       140       140         Power Down       120       120       120         Reset       Image: Conversion Rate       Image: Conversion Rate       Image: Conve                                                                                                    |                    |
| EVM Default - A0, A1 = 0,0         -20         000         -20           A0         I2C Read Address         -40         -40           0         0         Expression         -40           A1         I2C Write Address         Sensor         Voltage (v)           0         0         Sensor         0                                                                                                    | Ct Temperature     |

Figure 11. Hardware Error Message

# 5 TMP006EVM Software Use

This section discusses how to use the TMP006EVM software. The TMP006EVM GUI software has a primary window that is used to configure and read from the TMP006, along with two other windows that are used to access different features of the TMP006. Basic GUI functionality and a description of the tabs are also presented in this section.

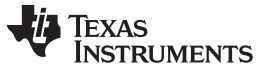

#### 5.1 Reading from the TMP006

On the primary GUI window (see Figure 10), press the **Read All Reg** button to read the TMP006 registers and begin collecting temperature measurement data. Figure 12 illustrates this action. Raw temperature and configuration register values can be found in the *Registers* tab (refer to Section 5.3).

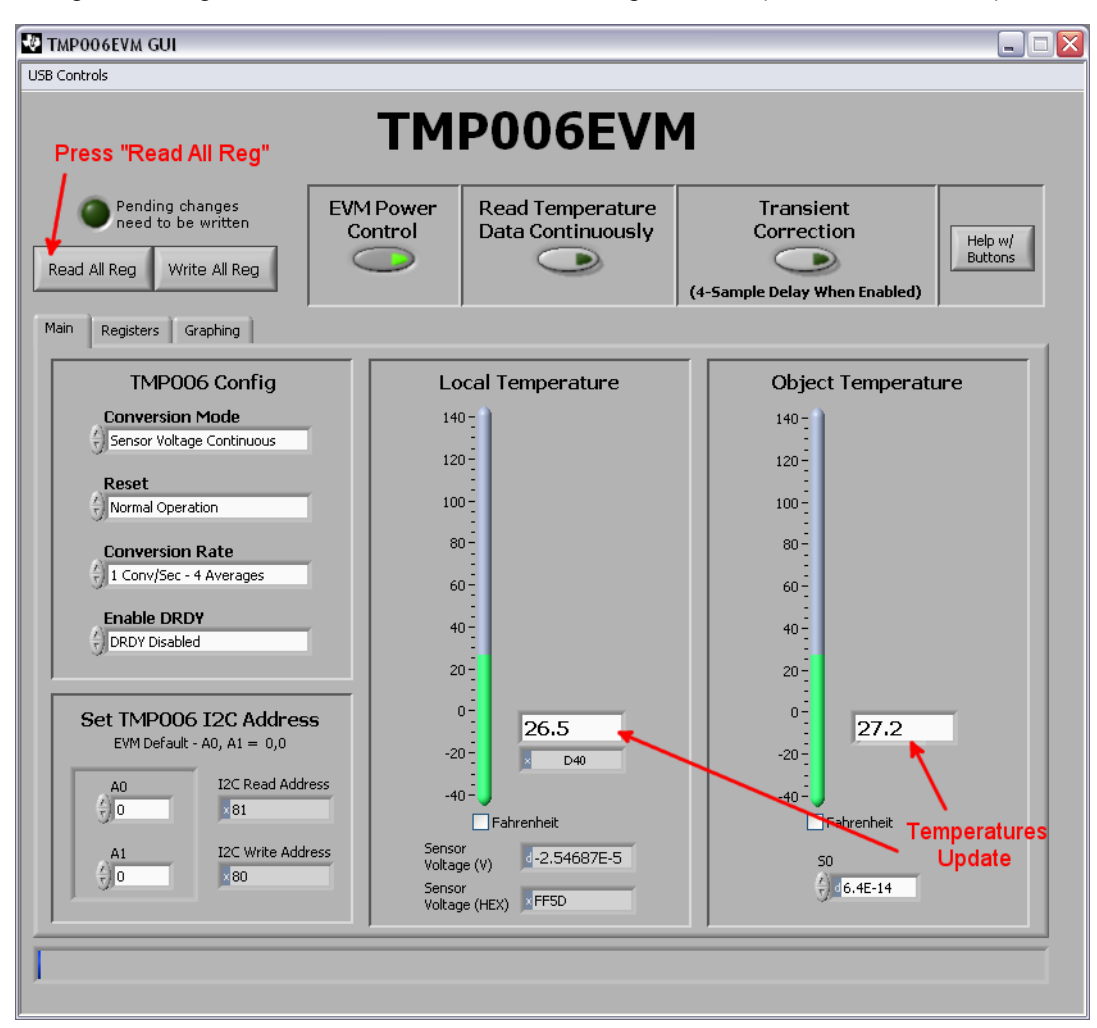

Figure 12. Read All Registers to Update Temperature

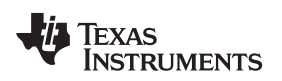

TMP006EVM Software Use

#### www.ti.com

# 5.2 Writing to the TMP006

To modify the TMP006 configuration register, make any desired changes on the *Block Diagram* tab and then press the **Write All Reg** button, as shown in Figure 13.

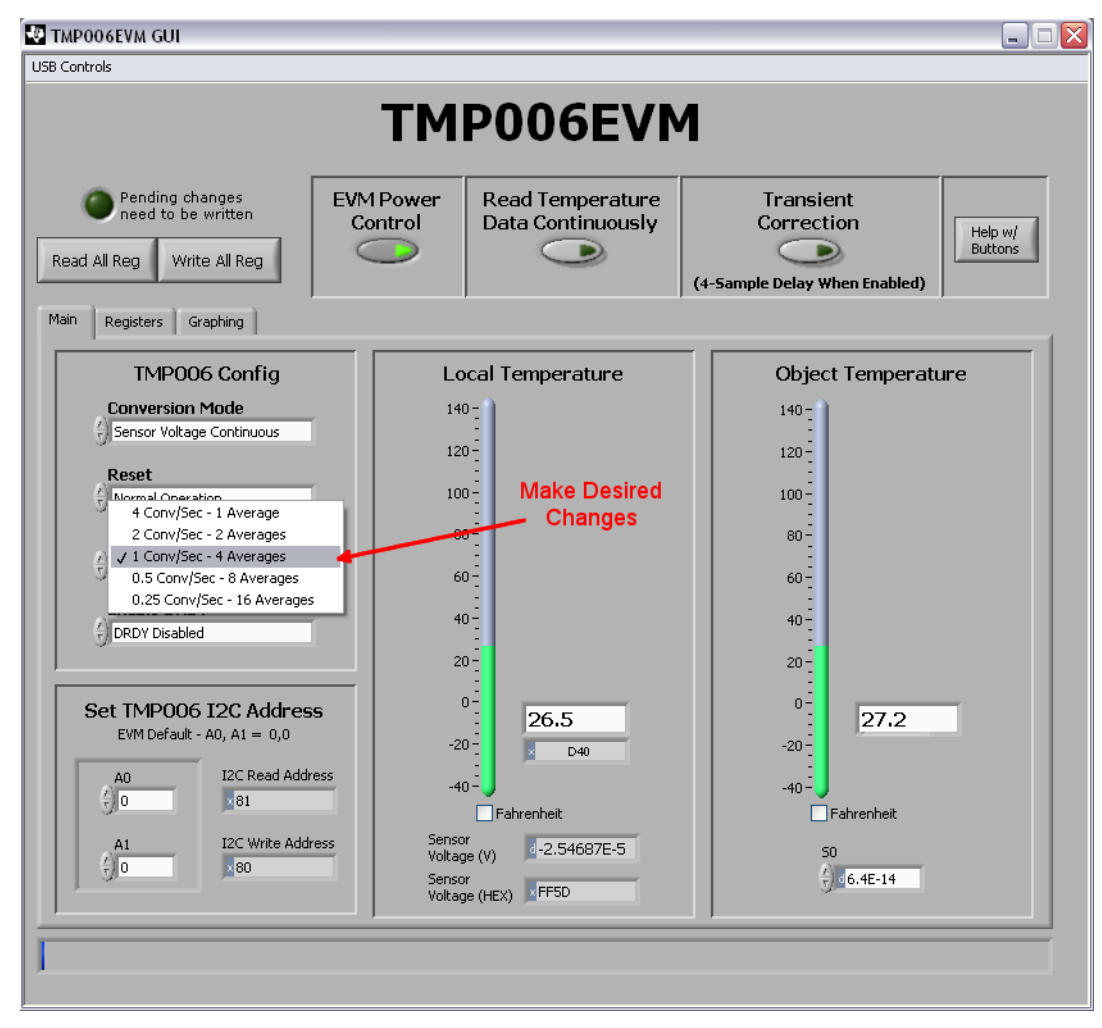

Figure 13. Make Changes to TMP006 Registers

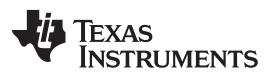

The *Pending changes need to be written* LED illuminates when there are changes that have not been written to the TMP006, as shown in Figure 14.

| TMP006EVM GUI                                                                                                    |                              |                                       |                                                                                    | _ 🗆 🔀              |  |  |
|----------------------------------------------------------------------------------------------------|------------------------------|---------------------------------------|------------------------------------------------------------------------------------|--------------------|--|--|
| USB Controls                                                                                                    |                              |                                       |                                                                                    |                    |  |  |
| LED Turns On TMP006EVM                                                                                                    |                              |                                       |                                                                                    |                    |  |  |
| Pending changes<br>need to be written<br>Read All Reg Write All Reg                                                                                                    | EVM Power<br>Control         | Read Temperature<br>Data Continuously | Transient<br>Correction                                                            | Help w/<br>Buttons |  |  |
| Main Registers Graphing Press "Write All Reg"                                                                                                    |                              |                                       |                                                                                    |                    |  |  |
| TMP006 Config                                                                                                    | Lo                           | cal Temperature                       | Object Temperati                                                                   | lire               |  |  |
| Conversion Mode<br>Sensor Voltage Continuous<br>Reset<br>Normal Operation<br>Conversion Rate<br>O.5 Conv/Sec - 8 Averages<br>Enable DRDY<br>DRDY Disabled<br>Set TMPOO6 I2C Address<br>EVM Default - A0, A1 = 0,0<br>A0<br>I2C Read Address<br>B1<br>A1<br>I2C Write Address | 5 -20<br>ess Senso<br>Voltao | 26.5<br>D40                           | 140<br>120<br>100<br>80<br>60<br>40<br>20<br>0<br>27.2<br>-20<br>-40<br>Fahrenheit |                    |  |  |
|                                                                                                    | Senso<br>Voltag              | r (HEX) FF5D                          | € <u>]</u> d6.4E-14                                                                |                    |  |  |

Figure 14. Write Changes to TMP006 Registers

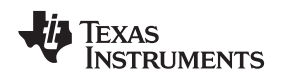

#### 5.3 Registers Tab

In this tab, you can select any row in the *Register* table by clicking on it with your mouse. When a row is selected, it becomes highlighted in blue in the table. The individual 16 bits in the selected register are displayed below the Register table. Note that each bit has descriptive text above the bit that identifies the function of the bit. You can edit the bit value using the up ( $\uparrow$ ) or down ( $\downarrow$ ) arrow to the left of the bit. Any changes on the bit are displayed in the table and in the block diagram. Additionally, any changes in the block diagram are reflected in the table.

The **Help w Reg** button can be pressed to see detailed help about the register that is currently selected. This feature gives detailed information regarding the meaning of each bit. The Registers tab on the TMP006EVM GUI software is illustrated in Figure 15.

| 🛃 TMP006EVM GUI                                                     |              |                      |   |                     |                                                          |          |                             |                           |            |    |
|---------------------------------------------------------------------|--------------|----------------------|---|---------------------|----------------------------------------------------------|----------|-----------------------------|---------------------------|------------|----|
| USB Controls                                                        |              |                      |   |                     |                                                          |          |                             |                           |            |    |
| TMP006EVM                                                           |              |                      |   |                     |                                                          |          |                             |                           |            |    |
| Pending changes<br>need to be written<br>Read All Reg Write All Reg |              | EVM Power<br>Control |   | Cempera<br>Continuo | ature Transien<br>ously Correctio<br>(4-Sample Delay Whe |          | it<br>>n<br>en Enabled)     | Help w/<br>Buttons        |            |    |
| Main Registers Graphin                                              | ng           |                      |   |                     |                                                          |          |                             |                           |            |    |
| Register Table                                                      |              |                      |   |                     |                                                          |          |                             |                           |            |    |
| Addr                                                                | Name         |                      | _ |                     |                                                          | Status   | Hex                         |                           | A          |    |
| 1                                                                   | Tambient     |                      |   |                     |                                                          | R        | 0D40                        |                           |            |    |
| 2                                                                   | Configuratio | n                    |   |                     |                                                          | R/W      | 7400                        |                           |            |    |
| FE                                                                  | Manufactur   | er ID                |   |                     |                                                          | R        | 5449                        |                           | 1          |    |
|                                                                     | FF Device ID |                      |   |                     | R                                                        | 0067     |                             | <b>T</b>                  |            |    |
|                                                                     | Register Bi  | ts                   |   |                     |                                                          |          |                             |                           |            |    |
|                                                                     | ₹)<br>1      |                      | 1 | √12<br>(-) 1        |                                                          | ×10<br>× | $\frac{\sqrt{9}}{\sqrt{7}}$ | v8<br>⊕1                  |            |    |
|                                                                     | √7<br>⊕0     | ¥6<br>⊕]1 (          | 0 | ¥4<br>∱)]1          | √3<br>√)1                                                | V2       | V1<br>7<br>0                | V0<br><del>(</del> )<br>1 | Help w/ Re | 20 |
|                                                                     |              |                      |   |                     |                                                          |          |                             |                           |            |    |

Figure 15. TMP006EVM GUI Software Registers Tab

TMP006EVM Software Use

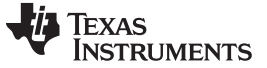

## 5.4 Graphing Tab

The Graphing tab allows you to graph the temperature sensor results. To start the graphing process, you must press the **Read Continuous** button. After pressing this button, it turns green and the graph starts to update. Press the **Read Continuous** button again to turn off this function. Figure 16 shows this process.

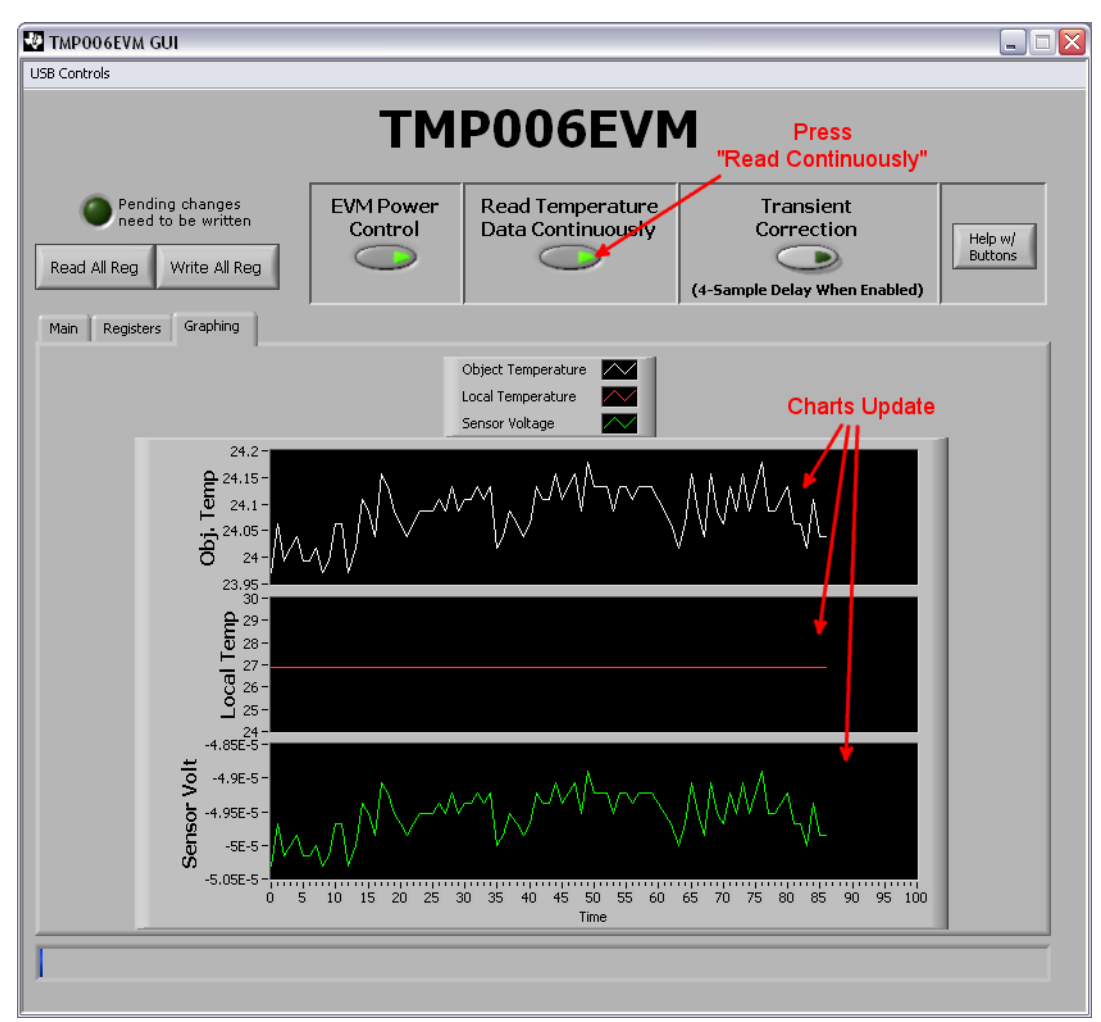

Figure 16. Read Registers Continuously to Update Graphs

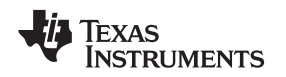

# 5.5 Transient Correction Algorithm

The accurate performance of the TMP006EVM is highly dependent on a stable local temperature. Degraded performance can be observed when local temperature transients are introduced into the system, because the infrared (IR) thermopile in the TMP006 is sensitive to conducted and radiated IR energy from below the sensor as well as radiated IR energy that comes from above the sensor.

When the TMP006EVM experiences a local temperature transient event, the PCB temperature and the TMP006 die temperature drift apart from each other as a result of the thermal time constant of the TMP006 thermopile. This difference in temperatures causes a heat transfer between the IR sensor and the PCB to occur. Because of the small distance between the PCB and the bottom of the sensor, this heat energy is conducted (as opposed to radiated) through the thin layer of air between the IR sensor and the PCB below it. This conducted heat energy causes an offset in the IR sensor voltage reading, and ultimately leads to unwanted temperature calculation error.

The additional error that results from local temperature transient events can be suppressed in the software by using a transient correction algorithm. This algorithm monitors the TMP006 die temperature over a four-second interval and uses the die temperature data to calculate a local temperature slope, as shown in Equation 1.

$$T_{SLOPE} = -(0.3 \times T_{DIE1}) - (0.1 \times T_{DIE2}) + (0.1 \times T_{DIE3}) + (0.3 \times T_{DIE4})$$

The local temperature slope and the known thermal resistance and capacitance of the TMP006 thermopile are then applied to Equation 2 to correct the sensor voltage reading.

 $V_{OBJ CORRECTED} = V_{OBJ} + T_{SLOPE} \times 2.96 \times 10^{-4}$ 

(2)

The corrected sensor voltage value is then substituted for the *raw* sensor voltage, and the object temperature is calculated using the normal methods.

To enable the transient correction algorithm, simply click the **Transient Correction** button in the TMP006EVM GUI as shown in Figure 17. When transient correction is first enabled, a delay of four conversions will be observed while the local temperature slope is being calculated.

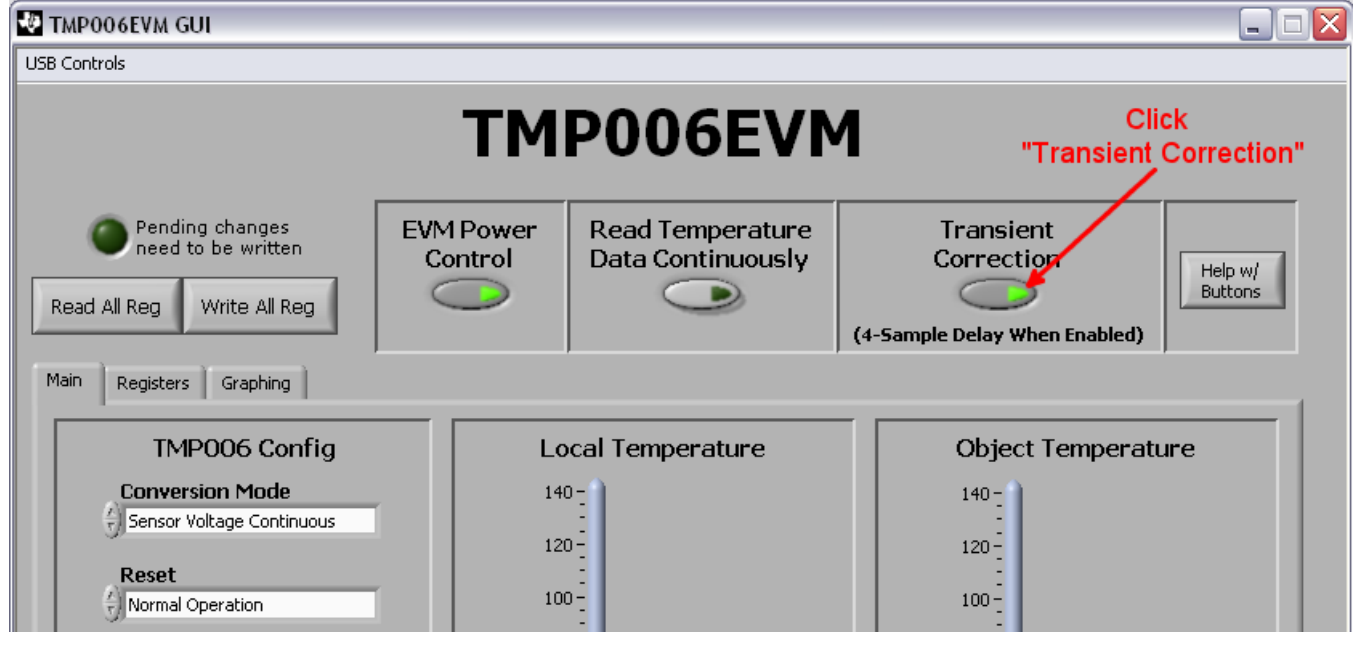

Figure 17. Enable Transient Correction Algorithm

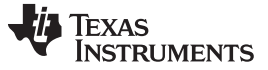

TMP006EVM Software Use

## 5.6 Logging Data from the TMP006EVM

The TMP006EVM software has the ability to save data collected by the TMP006 into a comma-separated value (.CSV) format file. To save data in this format, select *Save Temperature Data* from the *USB Controls* drop-down menu. Figure 18 shows the steps required to begin logging temperature data with the TMP006EVM.

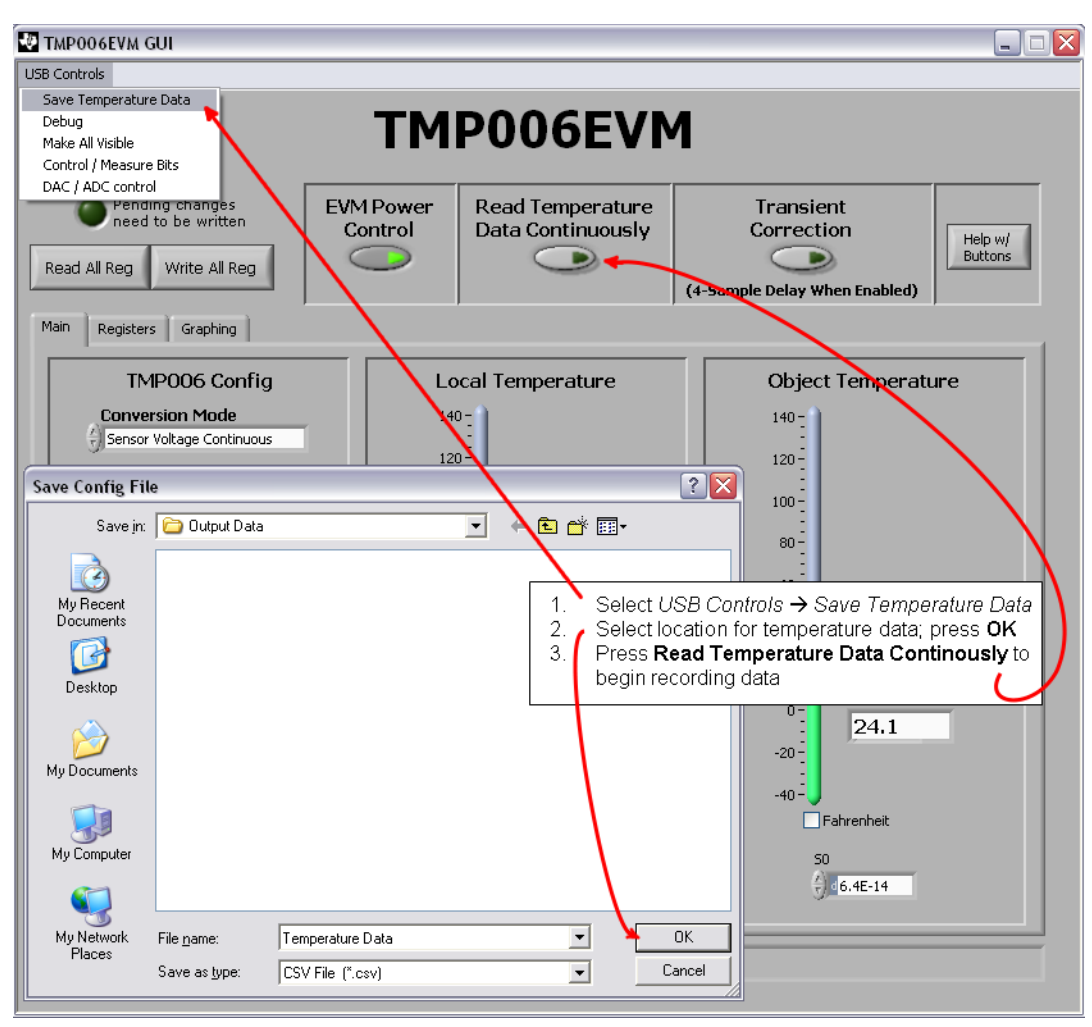

Figure 18. Start Data Logging

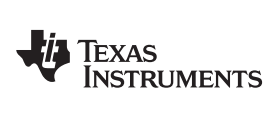

Figure 19 displays an example of how the output file can appear after minimal formatting by the user.

|    | A      | В          | С              | D           |  |
|----|--------|------------|----------------|-------------|--|
| 1  | Time   | Local Temp | Object Voltage | Object Temp |  |
| 2  | 1.297  | 27.719     | -6.83E-05      | 22.2        |  |
| 3  | 2.266  | 27.75      | -6.61E-05      | 22.6        |  |
| 4  | 3.328  | 27.75      | -6.34E-05      | 23          |  |
| 5  | 4.297  | 27.75      | -6.13E-05      | 23.3        |  |
| 6  | 5.266  | 27.75      | -5.97E-05      | 23.6        |  |
| 7  | 6.234  | 27.719     | -5.86E-05      | 23.7        |  |
| 8  | 7.297  | 27.719     | -5.80E-05      | 23.8        |  |
| 9  | 8.266  | 27.719     | -5.69E-05      | 23.9        |  |
| 10 | 9.234  | 27.719     | -5.61E-05      | 24.1        |  |
| 11 | 10.281 | 27.687     | -5.53E-05      | 24.1        |  |
| 12 | 11.25  | 27.687     | -5.55E-05      | 24.1        |  |
| 13 | 12.312 | 27.687     | -5.50E-05      | 24.2        |  |
| 14 | 13.281 | 27.687     | -5.53E-05      | 24.1        |  |
| 15 | 14.25  | 27.656     | -5.48E-05      | 24.2        |  |
| 16 | 15.219 | 27.656     | -5.47E-05      | 24.2        |  |
| 17 | 16.25  | 27.656     | -5.44E-05      | 24.2        |  |
| 18 | 17.281 | 27.625     | -5.47E-05      | 24.2        |  |
| 19 | 18.25  | 27.625     | -5.44E-05      | 24.2        |  |
| 20 | 19.281 | 27.625     | -5.44E-05      | 24.2        |  |
| 21 | 20.234 | 27.594     | -5.39E-05      | 24.2        |  |
| 22 | 21.281 | 27.594     | -5.42E-05      | 24.2        |  |
| 23 | 22.25  | 27.594     | -5.44E-05      | 24.2        |  |
| 24 | 23.203 | 27.594     | -5.42E-05      | 24.2        |  |
| 25 | 24.234 | 27.562     | -5.39E-05      | 24.2        |  |
| 26 | 25.203 | 27.562     | -5.42E-05      | 24.2        |  |
| 27 | 26.266 | 27.562     | -5.41E-05      | 24.2        |  |
| 28 | 27.234 | 27.562     | -5.39E-05      | 24.2        |  |
| 29 | 28.203 | 27.531     | -5.42E-05      | 24.1        |  |
| 30 | 29.25  | 27.531     | -5.42E-05      | 24.1        |  |
| 31 |        |            |                |             |  |

Figure 19. Example .CSV Output File (Formatted and Displayed in Microsoft Excel®)

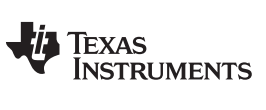

Revision History

#### www.ti.com

Page

# **Revision History**

#### Changes from Original (May, 2011) to A Revision

| • | Updated document to reflect new software functionality                                        | 1  |
|---|-----------------------------------------------------------------------------------------------|----|
| • | Revised Figure 2 for improved clarity                                                         | 3  |
| • | Updated Figure 4 to reflect unpopulated connector H2                                          | 5  |
| • | Changed Figure 5 to reflect new SM-USB-DIG casing                                             | 7  |
| • | Corrected typos and updated Figure 10 through Figure 16 to reflect new software functionality | 8  |
| • | Added Transient Correction Algorithm section                                                  | 17 |
| • | Updated Figure 18 to reflect new software functionality                                       | 18 |
| • | Revised Figure 19 for improved clarity                                                        | 19 |
|   |                                                                                               |    |

NOTE: Page numbers for previous revisions may differ from page numbers in the current version.

#### **Evaluation Board/Kit Important Notice**

Texas Instruments (TI) provides the enclosed product(s) under the following conditions:

This evaluation board/kit is intended for use for ENGINEERING DEVELOPMENT, DEMONSTRATION, OR EVALUATION PURPOSES ONLY and is not considered by TI to be a finished end-product fit for general consumer use. Persons handling the product(s) must have electronics training and observe good engineering practice standards. As such, the goods being provided are not intended to be complete in terms of required design-, marketing-, and/or manufacturing-related protective considerations, including product safety and environmental measures typically found in end products that incorporate such semiconductor components or circuit boards. This evaluation board/kit does not fall within the scope of the European Union directives regarding electromagnetic compatibility, restricted substances (RoHS), recycling (WEEE), FCC, CE or UL, and therefore may not meet the technical requirements of these directives or other related directives.

Should this evaluation board/kit not meet the specifications indicated in the User's Guide, the board/kit may be returned within 30 days from the date of delivery for a full refund. THE FOREGOING WARRANTY IS THE EXCLUSIVE WARRANTY MADE BY SELLER TO BUYER AND IS IN LIEU OF ALL OTHER WARRANTIES, EXPRESSED, IMPLIED, OR STATUTORY, INCLUDING ANY WARRANTY OF MERCHANTABILITY OR FITNESS FOR ANY PARTICULAR PURPOSE.

The user assumes all responsibility and liability for proper and safe handling of the goods. Further, the user indemnifies TI from all claims arising from the handling or use of the goods. Due to the open construction of the product, it is the user's responsibility to take any and all appropriate precautions with regard to electrostatic discharge.

EXCEPT TO THE EXTENT OF THE INDEMNITY SET FORTH ABOVE, NEITHER PARTY SHALL BE LIABLE TO THE OTHER FOR ANY INDIRECT, SPECIAL, INCIDENTAL, OR CONSEQUENTIAL DAMAGES.

TI currently deals with a variety of customers for products, and therefore our arrangement with the user is not exclusive.

TI assumes no liability for applications assistance, customer product design, software performance, or infringement of patents or services described herein.

Please read the User's Guide and, specifically, the Warnings and Restrictions notice in the User's Guide prior to handling the product. This notice contains important safety information about temperatures and voltages. For additional information on TI's environmental and/or safety programs, please contact the TI application engineer or visit www.ti.com/esh.

No license is granted under any patent right or other intellectual property right of TI covering or relating to any machine, process, or combination in which such TI products or services might be or are used.

### FCC Warning

This evaluation board/kit is intended for use for **ENGINEERING DEVELOPMENT, DEMONSTRATION, OR EVALUATION PURPOSES ONLY** and is not considered by TI to be a finished end-product fit for general consumer use. It generates, uses, and can radiate radio frequency energy and has not been tested for compliance with the limits of computing devices pursuant to part 15 of FCC rules, which are designed to provide reasonable protection against radio frequency interference. Operation of this equipment in other environments may cause interference with radio communications, in which case the user at his own expense will be required to take whatever measures may be required to correct this interference.

#### **EVM Warnings and Restrictions**

It is important to operate this EVM within the input voltage range of 2.7V (min) to 5.5V (max) and the output voltage range of 2.7V (min) to 5.5V (max).

Exceeding the specified input range may cause unexpected operation and/or irreversible damage to the EVM. If there are questions concerning the input range, please contact a TI field representative prior to connecting the input power.

Applying loads outside of the specified output range may result in unintended operation and/or possible permanent damage to the EVM. Please consult the EVM User's Guide prior to connecting any load to the EVM output. If there is uncertainty as to the load specification, please contact a TI field representative.

During normal operation, some circuit components may have case temperatures greater than +25°C. The EVM is designed to operate properly with certain components above +25°C as long as the input and output ranges are maintained. These components include but are not limited to linear regulators, switching transistors, pass transistors, and current sense resistors. These types of devices can be identified using the EVM schematic located in the EVM User's Guide. When placing measurement probes near these devices during operation, please be aware that these devices may be very warm to the touch.

Mailing Address: Texas Instruments, Post Office Box 655303, Dallas, Texas 75265 Copyright © 2011, Texas Instruments Incorporated

#### **IMPORTANT NOTICE**

Texas Instruments Incorporated and its subsidiaries (TI) reserve the right to make corrections, modifications, enhancements, improvements, and other changes to its products and services at any time and to discontinue any product or service without notice. Customers should obtain the latest relevant information before placing orders and should verify that such information is current and complete. All products are sold subject to TI's terms and conditions of sale supplied at the time of order acknowledgment.

TI warrants performance of its hardware products to the specifications applicable at the time of sale in accordance with TI's standard warranty. Testing and other quality control techniques are used to the extent TI deems necessary to support this warranty. Except where mandated by government requirements, testing of all parameters of each product is not necessarily performed.

TI assumes no liability for applications assistance or customer product design. Customers are responsible for their products and applications using TI components. To minimize the risks associated with customer products and applications, customers should provide adequate design and operating safeguards.

TI does not warrant or represent that any license, either express or implied, is granted under any TI patent right, copyright, mask work right, or other TI intellectual property right relating to any combination, machine, or process in which TI products or services are used. Information published by TI regarding third-party products or services does not constitute a license from TI to use such products or services or a warranty or endorsement thereof. Use of such information may require a license from a third party under the patents or other intellectual property of the third party, or a license from TI under the patents or other intellectual property of TI.

Reproduction of TI information in TI data books or data sheets is permissible only if reproduction is without alteration and is accompanied by all associated warranties, conditions, limitations, and notices. Reproduction of this information with alteration is an unfair and deceptive business practice. TI is not responsible or liable for such altered documentation. Information of third parties may be subject to additional restrictions.

Resale of TI products or services with statements different from or beyond the parameters stated by TI for that product or service voids all express and any implied warranties for the associated TI product or service and is an unfair and deceptive business practice. TI is not responsible or liable for any such statements.

TI products are not authorized for use in safety-critical applications (such as life support) where a failure of the TI product would reasonably be expected to cause severe personal injury or death, unless officers of the parties have executed an agreement specifically governing such use. Buyers represent that they have all necessary expertise in the safety and regulatory ramifications of their applications, and acknowledge and agree that they are solely responsible for all legal, regulatory and safety-related requirements concerning their products and any use of TI products in such safety-critical applications, notwithstanding any applications-related information or support that may be provided by TI. Further, Buyers must fully indemnify TI and its representatives against any damages arising out of the use of TI products in such safety-critical applications.

TI products are neither designed nor intended for use in military/aerospace applications or environments unless the TI products are specifically designated by TI as military-grade or "enhanced plastic." Only products designated by TI as military-grade meet military specifications. Buyers acknowledge and agree that any such use of TI products which TI has not designated as military-grade is solely at the Buyer's risk, and that they are solely responsible for compliance with all legal and regulatory requirements in connection with such use.

TI products are neither designed nor intended for use in automotive applications or environments unless the specific TI products are designated by TI as compliant with ISO/TS 16949 requirements. Buyers acknowledge and agree that, if they use any non-designated products in automotive applications, TI will not be responsible for any failure to meet such requirements.

Following are URLs where you can obtain information on other Texas Instruments products and application solutions:

| Products               |                                 | Applications                  |                                   |
|------------------------|---------------------------------|-------------------------------|-----------------------------------|
| Audio                  | www.ti.com/audio                | Communications and Telecom    | www.ti.com/communications         |
| Amplifiers             | amplifier.ti.com                | Computers and Peripherals     | www.ti.com/computers              |
| Data Converters        | dataconverter.ti.com            | Consumer Electronics          | www.ti.com/consumer-apps          |
| DLP® Products          | www.dlp.com                     | Energy and Lighting           | www.ti.com/energy                 |
| DSP                    | dsp.ti.com                      | Industrial                    | www.ti.com/industrial             |
| Clocks and Timers      | www.ti.com/clocks               | Medical                       | www.ti.com/medical                |
| Interface              | interface.ti.com                | Security                      | www.ti.com/security               |
| Logic                  | logic.ti.com                    | Space, Avionics and Defense   | www.ti.com/space-avionics-defense |
| Power Mgmt             | power.ti.com                    | Transportation and Automotive | www.ti.com/automotive             |
| Microcontrollers       | microcontroller.ti.com          | Video and Imaging             | www.ti.com/video                  |
| RFID                   | www.ti-rfid.com                 |                               |                                   |
| OMAP Mobile Processors | www.ti.com/omap                 |                               |                                   |
| Wireless Connectivity  | www.ti.com/wirelessconnectivity |                               |                                   |
|                        |                                 |                               |                                   |

**TI E2E Community Home Page** 

e2e.ti.com

Mailing Address: Texas Instruments, Post Office Box 655303, Dallas, Texas 75265 Copyright © 2011, Texas Instruments Incorporated